## TTO3

Heeft mijn Resus PC Dashboard de meest recente versie?

Dit kan u zelf nagaan in het Resus PC Dashboard.

## Hoe ga ik dit na?

- 1. Zorg dat uw computer verbonden is met het internet.
- 2. Open het Resus PC Dashboard.
- 3. Navigeer naar PC software.
- 4. Als de 'Geïnstalleerde versie' eenzelfde versienummer heeft als de 'Meest recente versie', is uw Dashboard volledig up-to-date. Dit wordt ook vermeld met de mededeling 'Meest recente versie in gebruik'.
- 5. Indien u <u>niet</u> over de meest recente versie beschikt, heeft de 'Meest recente versie' een hoger nummer dan de 'Geïnstalleerde versie'. Voer in dit geval een update uit.

| Resus Dashboard Technical      |             |                                        |                                    |                                           |               |           | _ □        | × |
|--------------------------------|-------------|----------------------------------------|------------------------------------|-------------------------------------------|---------------|-----------|------------|---|
| • re                           | sus         | Logger niet v<br>Logger ID:<br>probelD | erbonden<br>164700039<br>160700108 | Sensor LED:<br>corrosionLED<br>relayAlarm | □<br>□<br>Nvt | Selecteer | taal: NL V |   |
| Home                           | Resus Das   | hboard > PC soft                       | ware                               |                                           |               |           |            |   |
| Gebruikersgegeve               | ns Resus Da | Resus Dashboard PC software:           |                                    | Meest recente vers                        | sie 3.1.7     | ,         |            |   |
| METINGEN<br>Analyseer metinge  | Meest re    | Meest recente versie in gebruik        |                                    |                                           | sie 3.1.7     | ,         |            |   |
| Bekijk live meting             |             |                                        |                                    |                                           |               |           |            |   |
| ONDERHOUD                      |             |                                        |                                    |                                           |               |           |            |   |
| PC software<br>Sensor software | )           |                                        |                                    |                                           |               |           |            |   |
| Bekijk sensor info             |             |                                        |                                    |                                           |               |           |            |   |
| Contact<br>Verwijder Resus D   | ashboard    |                                        |                                    |                                           |               |           |            |   |

## **Belangrijke noot:** Is het niet mogelijk om een eventuele update uit te voeren? Verwijder dan het programma van uw computer. Dit doe je via 'Verwijder Resus Dashboard' in het Dashboard zelf OF via Windows > Instellingen > Apps > ... Installeer het Dashboard vervolgens opnieuw vanaf onze website www.resus.eu. In dat geval heeft u steeds de meest recente versie.

## **Tips & Tricks**

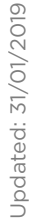

🗖 resus